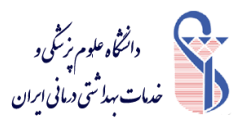

**آموزش شماره گذاری صفحات word (۲۰۱۳)** 

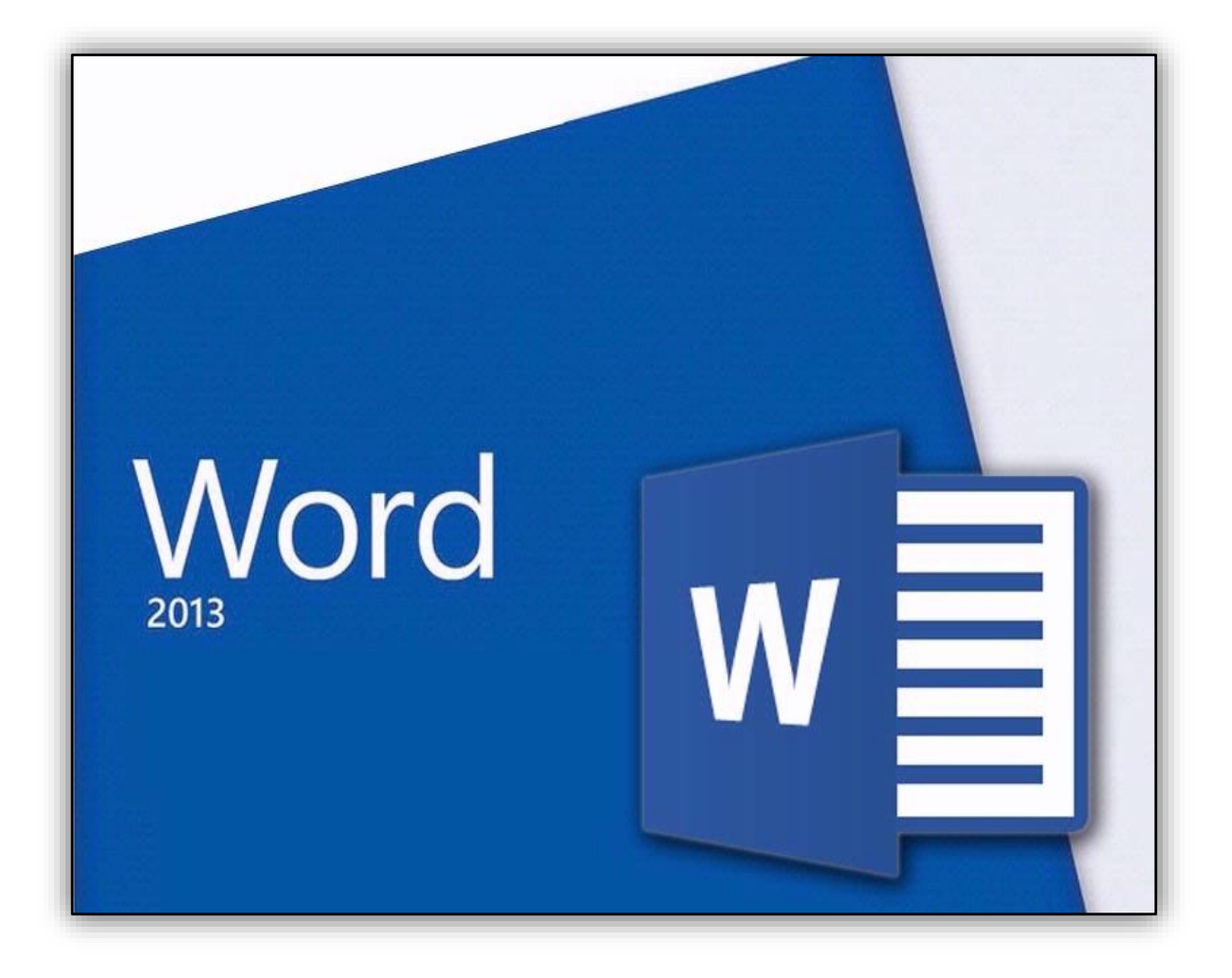

تهیه کننده: رومینا سپهر

کارشناس کتابخانه دانشکده مدیریت و اطلاع رسانی پزشکی

Sepehr.r@iums.ac.ir

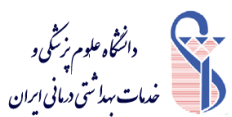

## **آموزش شماره گذاری صفحات word (۲۰۱۳)**

#### فرمت شماره گذاری

یکی از پرکاربردترین تنظیمات که در مقالات علمی، کتابها و ... به کار میرود، شماره گذاری متفاوت صفحات از لحاظ عددی و حروفی بودن است که در آتها مثلا برای صفحات ابتدایی مقالات، شماره گذاری حروفی و برای فصل های اصلی شماره گذاری عددی پیشنهاد میگردد. به علاوه ، تنظیم هدرهای مقاله بر اساس فصل های تعریف شده میباشد ؛ که به آموزش آنها می پردازیم.

شماره گذاری متفاوت صفحات

برای اینکه بتوانیم تعدادی از صفحات را با حروف و تعداد دیگر را با عدد شماره گذاری کنیم ، باید از ویژگی های Page break و Section Page Leck ( بخش بندی) در Word استفاده نماییم. بنابراین به ترتیب مراحل زیر عمل نمایید:

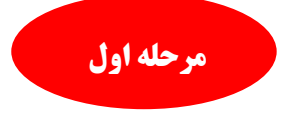

در انتهای صفحه ای که پس از آن میخواهیم شماره صفحات ، از نوع دیگری باشند ؛کلیک میکنیم، سپس از تب Page layout ، از قسمت Page setup ، لیست کشویی break گزینه Next page را انتخاب می نماییم.

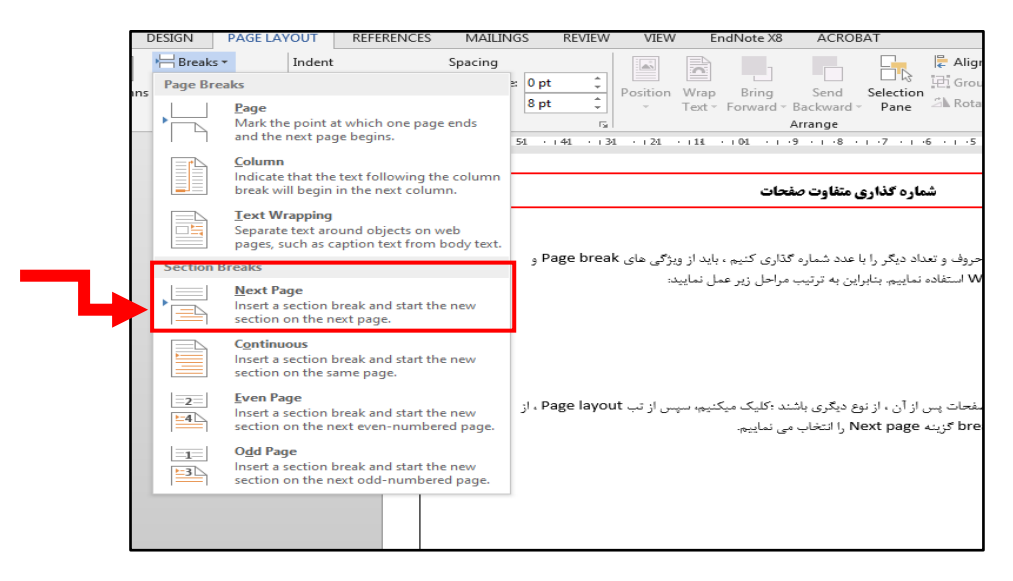

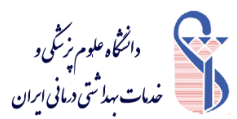

**آموزش شماره گذاری صفحات word (۲۰۱۳)** 

با انجام این کار، در واقع داکیومنت ما به دو بخش با نام های section 1 و Section 2 تقسیم میشود. برای اینکه از صحت انجام کار خود مطمئن شویم با دابل کلیک بر روی header یا Footer صفحات عناوین header section 1 یا header یا section 1 مشخص میشود:

|     | -               | Presentation Presentation P | میران و اعداد نیام را با هند انداره ایرانی است با مراجع برای برای می<br>19 انتشاء نشینی مراجعی به ارتباط برایی ایرانی 19<br>19 انتشاء میلی از در این مراجعی ایرانیه (Sell) میانید میانی از ایر<br>19 مالی بی از در این مراجع ایرانیه (Sell) میانید<br>19 مالی به Sell میرا از اعتقال می نشیند. |                  |
|-----|-----------------|----------------------------------------------------------------------------------------------------|----------------------------------------------------------------------------------------------------|------------------|
| Foo | ter -Section 1- |                                                                                                    |                                                                                                    | 1                |
|     |                 | n je na kon 🖌                                                                                                    | <u>}</u>                                                                                                    |                  |
|     | du fedine 2     | اً مَاتَبِدُنَّانَانِين<br>مديريت واطلاع رساني پزشكي<br>اري صفحات (۲۰۱۳) (۲۰۱۳)                                                                                                    | ل)<br>کتابخانه دانشکده<br>آموز ش شماره گذ                                                                                                    | Company Devices  |
| Hea | der -Section 2- |                                                                                                    |                                                                                                    | Same as Previous |

در صورتی که با دابل کلیک بر روی header یا Footer صفحات، همچنان عناوین header یا Footer ظاهر می شود، یعنی اینکه Page break صورت نپذیرفته و می بایست مجددا مرحله اوّل را تکرار کرد:

| Footer | ו<br>¶ |
|--------|--------|
|        | ¶]     |
|        |        |
|        | 9      |
| Header | 1      |
|        | 1      |

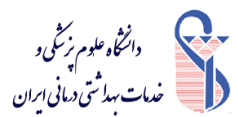

# **آموزش شماره گذاری صفحات word (۲۰۱۳)**

اگر بعد از انتخاب گزینه Next page از لیست کشویی break ، یک صفحه خالی ایجاد شد ، فقط با فشردن کلید Delete از کیبورد آن را حذف کنید. اگر با کلید Backspace آن را حذف کنید احتمال حذف section جدید ، میباشد .

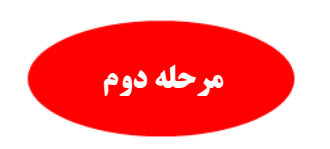

در Footer section 2 دابل کلیک میکنیم، با انجام این کار تب Design در ریبون ظاهر میگردد. حال از قسمت Navigation گزینه Link to previous را غیر فعّال میکنیم. ( بصورت پیش فرض این گزینه در حالت انتخاب شده زرد یا آبی رنگ است) و با غیر فعال کردن آن ، رنگ زرد یا آبی از بین می رود) :

| REF      | ERENCES         | MAILINGS               | REVIEW            | VIEW EndNote X               | 3 ACROBAT                  | DESIGN            | 1           |              |   | 0- |
|----------|-----------------|------------------------|-------------------|------------------------------|----------------------------|-------------------|-------------|--------------|---|----|
| •        |                 | 📄 📑 Previou            | is 🗌              | Different First Page         |                            | r from Top: 1/    | /25 cm 🗘    |              |   |    |
|          |                 | L. Next                |                   | Different Odd & Even         | Pages 🔤 Foote              | from Bottom: 1/   | /25 cm 🗘    |              |   |    |
| Dictures | Go to<br>Header | Link to                | Previous [        | Show Document Text           | 💽 Insert                   | Alignment Tab     |             | Close Header |   |    |
| ictures  | incuder i       | Navigation             | _                 | Options                      |                            | Position          |             | Close        |   |    |
|          | · 18 · + ·      | 17 - 1 - 22 - 1 - 15 - | 1 + 14 + 1 + 13 - | 1 - 12 - 1 - 11 - 1 - 10 - 1 | · 9 · 1 · <u>8</u> · 1 · 7 | 1 - 6 - 1 - 5 - 1 | • 4 • 1 • 3 |              |   |    |
|          |                 |                        |                   |                              |                            |                   |             |              |   |    |
|          |                 |                        |                   |                              |                            |                   |             |              |   |    |
|          |                 |                        |                   |                              |                            |                   |             |              |   |    |
|          |                 |                        |                   |                              |                            |                   |             |              |   |    |
|          |                 |                        |                   |                              |                            |                   |             |              |   |    |
|          |                 |                        |                   |                              |                            |                   |             |              |   |    |
|          |                 |                        |                   |                              |                            |                   |             |              |   |    |
|          |                 |                        |                   |                              |                            |                   |             |              |   |    |
|          |                 |                        |                   |                              |                            |                   |             |              |   |    |
|          |                 |                        |                   |                              |                            |                   |             |              |   |    |
|          |                 |                        |                   |                              |                            |                   |             |              |   |    |
|          |                 |                        |                   |                              |                            |                   |             |              |   |    |
|          |                 |                        |                   |                              |                            |                   |             |              |   |    |
|          |                 |                        |                   |                              |                            |                   |             |              |   |    |
|          |                 |                        |                   |                              |                            |                   |             |              |   |    |
|          |                 |                        |                   |                              |                            |                   |             |              |   |    |
|          |                 |                        |                   |                              |                            |                   |             |              |   |    |
|          |                 |                        |                   |                              |                            |                   |             |              |   |    |
|          |                 |                        |                   |                              |                            |                   |             |              |   |    |
|          |                 |                        |                   |                              |                            |                   |             |              |   |    |
|          |                 |                        |                   |                              |                            |                   |             |              |   |    |
|          |                 |                        |                   |                              |                            |                   |             |              |   |    |
|          |                 |                        |                   |                              |                            |                   |             |              |   |    |
|          |                 |                        |                   |                              |                            |                   |             |              |   |    |
|          |                 |                        |                   |                              |                            |                   |             |              |   |    |
|          | Footer          | -Section 2-            |                   |                              |                            |                   |             |              |   |    |
|          |                 |                        |                   |                              |                            |                   |             |              |   |    |
|          |                 |                        |                   |                              |                            |                   |             |              | 1 |    |
|          |                 |                        |                   |                              |                            |                   |             |              | - |    |
|          |                 |                        |                   |                              |                            |                   |             |              |   |    |

در این حالت ارتباط بین Footer section 2 با Footer section 1 قطع میگردد و زمینه ایجاد دو Footer متفاوت در یک داکیومنت ، ایجاد میشود.

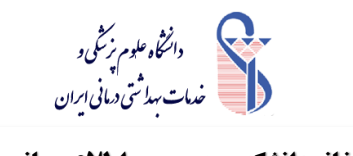

# **آموزش شماره گذاری صفحات word (۲۰۱۳)**

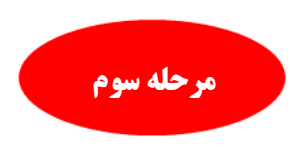

مجددا بر روی Footer section 1 کلیک نمایید. از تب insert ، و از قسمت Header & Footer ، از لیست کشویی Page Number ، از لیست کشویی Page Number ، گزینه Format Page Number ، حال از قسمت Page Number ، حالت حروف را انتخاب کنید:

| Ν                                                                                                    | VAILINGS       | REVIEW VI         | EW E        | ndNote X8                               | ACRO                  | BAT           |               |           |                                                       |              |               |           | //      | 4                  |           | 1-0              | NO            |
|----------------------------------------------------------------------------------------------------|----------------|-------------------|-------------|-----------------------------------------|-----------------------|---------------|---------------|-----------|-------------------------------------------------------|--------------|---------------|-----------|---------|--------------------|-----------|------------------|---------------|
| ot                                                                                                    | Store          | W<br>Wikipedia    | Online      | Hyperlink                               | Bookmark              | Cross-        | Comment       | Header    | Footer                                                | la<br>Pa     | #<br>age      | A<br>Text | Quick   | <b>A</b><br>WordAr | A<br>Drop | Signature Line 🔹 | π<br>Equation |
|                                                                                                    | • Wy App       | 5 · ·             | Video       | ,,,,,,,,,,,,,,,,,,,,,,,,,,,,,,,,,,,,,,, |                       | reference     |               | -         | *                                                     | sture        | ber v         | Box -     | Parts - | Ŧ                  | Cap -     | 🔤 Object 👻       | · •           |
| _                                                                                                    | Ac             | ld-ins            | Media       |                                         | Links                 |               | Comments      | He        | ader & F                                              | #            | <u>T</u> op o | f Page    |         | F _                | Text      |                  | Sym           |
| 1                                                                                                    | · 🛆 · · 15 · 1 | · 14 · 1 · 13 · 1 | 12 • 1 • 11 | · · · 10 · ·                            | . 9 . 1 . 8 .         | 1 • 7 • 1 •   | 6 · I · 5 · I | • 4 • 1 • | 3 • 1 • 2                                             | Ē            | Botto         | m of Pa   | ge      |                    |           |                  |               |
|                                                                                                    |                |                   |             |                                         | ت بهداشی درمانی ایران | 🕕 نيا         |               |           |                                                       |              | <u>P</u> age  | Margins   | ;       |                    |           |                  |               |
|                                                                                                    |                |                   |             | سانی پزشکی                              | يت و اطلاع ر          | نشکده مدیر    | کتابخانه دا   | _         | Г                                                     | æ            | Curre         | nt Positi | on      | •                  |           |                  |               |
|                                                                                                    |                |                   |             |                                         |                       |               |               |           | ╼╹                                                    | # <u>`</u> : | Eorma         | at Page I | Number  | 'S                 |           |                  |               |
|                                                                                                    |                |                   | (1+11       | ") word                                 | مفحات                 | ه گذاری       | وزش شمار      | Γa        |                                                       | E×.          | <u>R</u> emo  | ve Page   | Numbe   | ers                |           |                  | _             |
| Format Page Number (۲۰۱۲) word اموزش شماره گذاری صفحات format Page Number Change how the page number Change how the page number look in the header/foote |                |                   |             |                                         |                       |               |               |           | age Number<br>ow the page numbers<br>e header/footer. |              |               |           |         |                    |           |                  |               |
|                                                                                                    | Fo را انتخاب   | ormat Page Nu     | بنه imber   | Page ۸ ، گز                             | یی lumber             | ز لیست کشو    | ۰. Header &   | Footer .  | و از قسمت                                             | in؛ و        | نب sert       | از ت      |         |                    |           |                  |               |
|                                                                                                    |                |                   |             |                                         | ب کنید:               | روف را ااتخاه | Nur ، حالت ح  | nber For  | مت mat                                                | از قى        | ید، حال       | کنو       |         |                    |           |                  |               |
|                                                                                                    |                |                   |             |                                         |                       |               |               |           |                                                       |              |               | ]         |         |                    |           |                  |               |

| Page Number Format             | ?                | ×      |  |  |  |  |  |  |  |
|--------------------------------|------------------|--------|--|--|--|--|--|--|--|
| آ. ب, چ Number <u>f</u> ormat: |                  | $\sim$ |  |  |  |  |  |  |  |
| Include chapter <u>n</u> umber |                  |        |  |  |  |  |  |  |  |
| Chapter starts with style:     | Heading 1 $\sim$ |        |  |  |  |  |  |  |  |
| Use separator:                 | - (hyphen) 🖂     |        |  |  |  |  |  |  |  |
| Examples:                      | 1-1, 1-A         |        |  |  |  |  |  |  |  |
| Page numbering                 |                  |        |  |  |  |  |  |  |  |
| ОК                             | Cance            | el     |  |  |  |  |  |  |  |

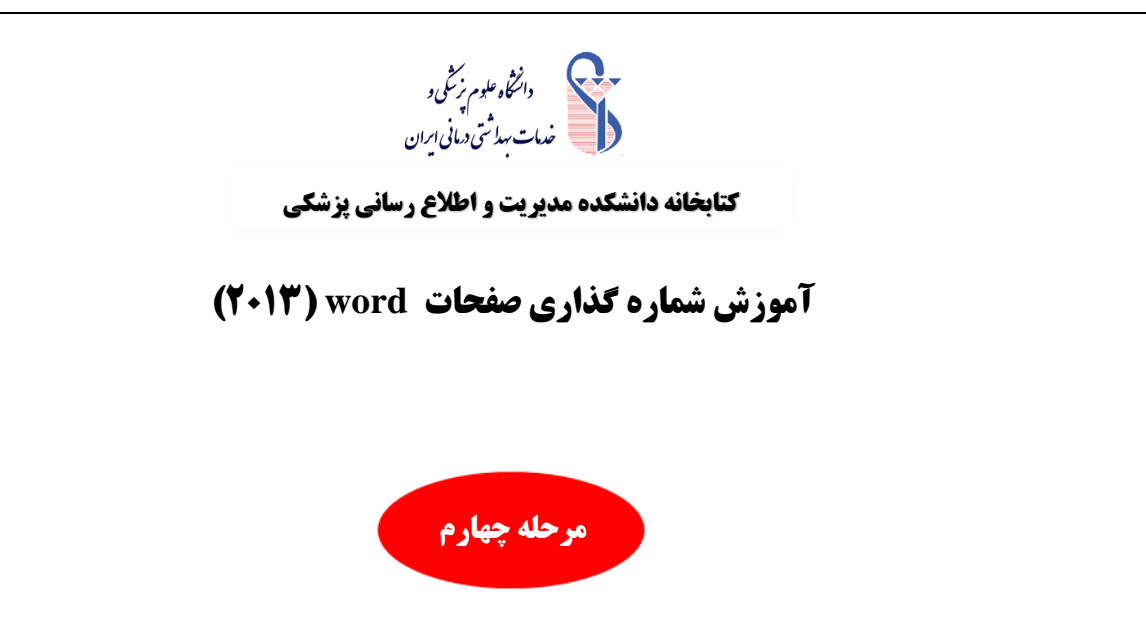

در Footer section 1 دابل کلیک نموده و از تب insert ، از قسمت Header & Footer ، از لیست کشویی Page Number

، از گزینه Bottom of Page یک حالت را انتخاب نمایید:

| ent1 - Word (P    | roduct Activation Failed           | )                    |                  |            | HE                  | ADER & FOO | TER TOOLS |          |                  | ĨŒ            | In               | $\bigcirc$ |      |
|-------------------|------------------------------------|----------------------|------------------|------------|---------------------|------------|-----------|----------|------------------|---------------|------------------|------------|------|
| RENCES IN         | AILINGS REVIEW                     | VIEW                 | EndNote X8       | ACRO       | BAT                 | DESIG      | N         |          |                  |               |                  |            |      |
| 0+                | 🚔 Store 🛛 🕷                        | 7                    |                  |            | <u> </u>            | Ë.         |           |          | #                |               |                  | 4          | A    |
| t Screenshot      | S My Apps 👻 Wikip                  | edia Online<br>Video | Hyperlink        | Bookmark   | cross-<br>reference | Comment    | Header    | Footer   | Page<br>Number • | Text<br>Box ≠ | Quick<br>Parts - | WordA      | Cap  |
|                   | Add-ins                            | Media                |                  | Links      |                     | Comments   | Hea       | nder & I | 🖪 Тор            | of Page       |                  | +          | Text |
| · 18 · i · 17 · i | · <u>A</u> + · 15 · + · 14 · + · 1 | Simple               |                  |            |                     |            |           | -        | Botte            | om of Pag     | ge               | ×.         |      |
|                   |                                    | Plain Numb           | er 1             |            |                     |            |           |          | ₽ Page           | Margins       |                  | ÷.         |      |
|                   |                                    | 1                    |                  |            |                     |            |           |          | 🖹 <u>C</u> urr   | ent Positi    | on               |            |      |
|                   |                                    |                      |                  |            |                     |            |           |          | Eorn             | nat Page I    | Number           | s          |      |
|                   |                                    |                      |                  |            |                     |            |           |          | Rem              | ove Page      | Numbe            | rs         |      |
|                   |                                    | Plain Numb           | er 2             |            |                     |            |           | _        |                  |               |                  |            |      |
|                   |                                    | 1                    |                  |            |                     |            |           |          |                  |               |                  |            |      |
|                   |                                    |                      |                  |            |                     |            |           |          |                  |               |                  |            |      |
|                   |                                    |                      |                  |            |                     |            | [         | Plain    | Number 2         |               |                  |            |      |
|                   |                                    | Plain Numh           | or 3             |            |                     |            |           | Num      | ber with no      | formatti      | ng or            |            |      |
|                   |                                    |                      | ci 5             |            |                     |            |           | accer    | nts              |               |                  |            |      |
|                   |                                    | II .                 |                  |            |                     |            |           |          |                  |               |                  |            |      |
|                   |                                    | · ·                  |                  |            |                     |            |           |          |                  |               |                  |            |      |
|                   |                                    |                      |                  |            |                     |            |           |          |                  |               |                  |            |      |
|                   |                                    | Page X               |                  |            |                     |            |           |          |                  |               |                  |            |      |
|                   |                                    | Accent Bar           | 1                |            |                     |            |           |          |                  |               |                  |            |      |
|                   |                                    |                      |                  |            |                     |            |           |          |                  |               |                  |            |      |
|                   |                                    |                      |                  |            |                     | 1          | Pagel     |          |                  |               |                  |            |      |
|                   |                                    |                      |                  |            |                     |            |           |          |                  |               |                  |            |      |
| Footor Sactiv     | op 1                               | Accent Bar           | 2                |            |                     |            |           |          |                  |               |                  |            |      |
| Tooler-section    | 0111-                              | -                    |                  |            |                     |            |           |          |                  |               |                  |            |      |
|                   |                                    | T.P.                 | ige <sup>1</sup> |            |                     |            |           |          |                  |               |                  |            |      |
|                   |                                    |                      |                  |            |                     |            |           |          |                  |               |                  |            |      |
|                   |                                    | More                 | age Number       | s from Off | ice.com             |            |           | •        | <u>*</u>         |               |                  |            |      |
|                   |                                    | Save S               | election as Pa   | ige Numbe  | er (Bottom)         |            |           |          |                  |               |                  |            |      |
|                   |                                    |                      |                  | -          |                     |            |           |          |                  |               |                  |            |      |

با این روش بخش اول فایل موردنظر ما یعنی section 1 ، به صورت حروف نامگذاری میشود.

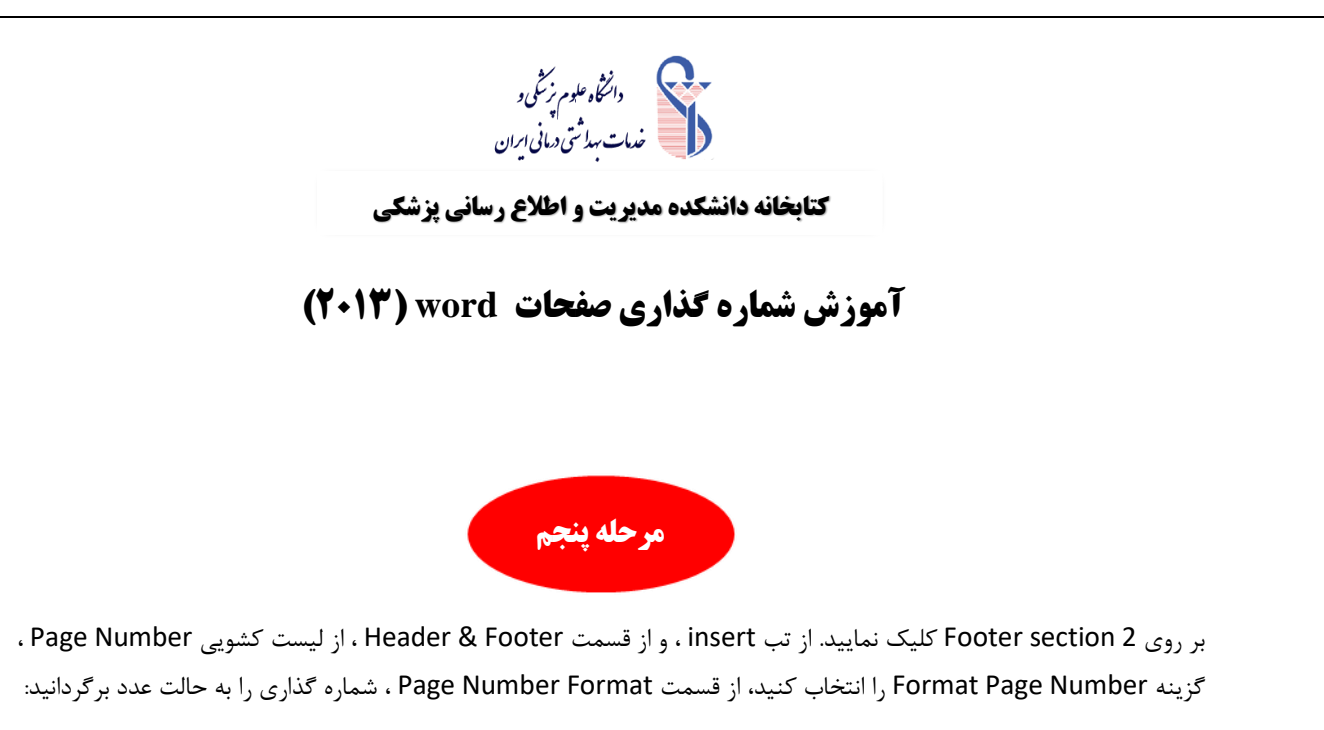

| Page Number Format                                                              | ? ×             |  |  |  |  |  |  |  |  |
|---------------------------------------------------------------------------------|-----------------|--|--|--|--|--|--|--|--|
| Number <u>f</u> ormat: <u>1, 2, 3,</u>                                          | ~               |  |  |  |  |  |  |  |  |
| Include chapter <u>n</u> umber                                                  |                 |  |  |  |  |  |  |  |  |
| Chapter starts with style:                                                      | Heading 1 🛛 🗸   |  |  |  |  |  |  |  |  |
| Use separator:                                                                  | - (hyphen) \vee |  |  |  |  |  |  |  |  |
| Examples:                                                                       | 1-1, 1-A        |  |  |  |  |  |  |  |  |
| Page numbering<br><u>C</u> ontinue from previous section<br>Start <u>a</u> t: 1 |                 |  |  |  |  |  |  |  |  |
| OK Cancel                                                                       |                 |  |  |  |  |  |  |  |  |

سپس قسمت start at را روی ۱ یا بسته به نیازتان بر روی هر صفحه ای که خواستید تنظیم کنید.

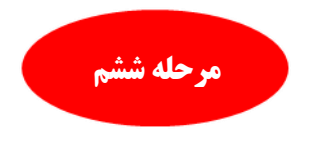

در Footer section 2 دابل کلیک نموده و از تب insert ، از قسمت Header & Footer ، از لیست کشویی Page Number

، از گزینه Bottom of Page یک حالت را انتخاب نمایید:

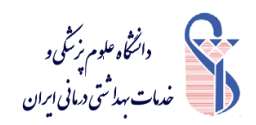

**آموزش شماره گذاری صفحات word (۲۰۱۳)** 

| nent3 - Word (Product Activation Failed) |              |                 |           | Н         | EADER & FOO | TER TOOLS |         |               | Ĩ0j         | ĥ       | 6           |
|------------------------------------------|--------------|-----------------|-----------|-----------|-------------|-----------|---------|---------------|-------------|---------|-------------|
| RENCES MAILINGS REVIEW                   | VIEW E       | ndNote X8       | ACROB     | AT        | DESIGN      | 4         |         |               |             |         |             |
| rt Screenshot 🎝 My Apps 🗸 Wikipe         | dia Online   | Hyperlink B     | ookmark   | Cross-    | Comment     |           | Footer  | #<br>Page     | A<br>Text   | Quick   | <b>V</b> or |
| - Add inc                                | Video        |                 | Linder    | reference | Commente    | *         |         | Number        | Box         | Parts - |             |
| 18 17 15 14 13                           | Media        |                 | LINKS     |           | Comments    | Hea       | der & F | Iop           | of Page     |         |             |
|                                          | Simple       |                 |           |           |             |           | - A     | Bot           | tom of Pag  | le      |             |
|                                          | Plain Numbe  | er 1            |           |           |             |           |         | ■ Pag         | e Margins   |         |             |
|                                          |              |                 |           |           |             |           |         | Cur           | rent Positi | on      | )           |
|                                          |              |                 |           |           |             | ,         |         | En For        | mat Page N  | lumber  | s           |
|                                          |              |                 |           |           |             |           |         | 🖹 <u>R</u> en | nove Page   | Numbe   | rs          |
|                                          | Plain Numbe  | er 2            |           |           |             |           |         |               |             |         |             |
|                                          | 1            |                 |           |           |             |           |         |               |             |         |             |
|                                          |              |                 |           | ,         |             |           |         |               |             |         |             |
|                                          |              |                 |           |           |             |           |         |               |             |         |             |
|                                          | Dista Number | - 2             |           |           |             |           | _       |               |             |         |             |
|                                          | Plain Numbe  | er o            |           |           |             |           |         |               |             |         |             |
|                                          |              |                 |           |           |             |           |         |               |             |         |             |
|                                          | `            |                 |           |           |             |           |         |               |             |         |             |
|                                          |              |                 |           |           |             |           |         |               |             |         |             |
|                                          | Page X       |                 |           |           |             |           |         |               |             |         |             |
|                                          | Accent Bar   | 1               |           |           |             |           |         |               |             |         |             |
|                                          |              |                 |           |           |             |           |         |               |             |         |             |
|                                          |              |                 |           |           | P           | age '     |         |               |             |         |             |
|                                          |              |                 |           |           |             |           |         |               |             |         |             |
|                                          | Accent Bar   | 2               |           |           |             |           | _       |               |             |         |             |
|                                          |              | -               |           |           |             |           |         |               |             |         |             |
|                                          |              |                 |           |           |             |           |         |               |             |         |             |
|                                          | 12.8         | ge'             |           |           |             |           |         |               |             |         |             |
| Footer-Section 2-                        | L            |                 |           |           |             |           |         |               |             |         |             |
|                                          | 🔯 More P     | age Numbers     | from Offi | ce.com    |             |           | +       |               |             |         |             |
|                                          | E Save Se    | election as Pag | je Numbei | r (Bottom | )           |           |         |               |             |         |             |
|                                          |              |                 |           |           |             |           | _       | _             | ٩           |         |             |

با این روش بخش دوم فایل موردنظر ما یعنی section 2 ، به صورت عددی نامگذاری میشود.

سپاس از توجه شما